## How to put together a patient's 'Report of Findings'

Upon arriving to a Report of Findings appointment, patient's will be given the iPad to have a look through their Report of Findings. Before they can do this we need to put it together for them and save it into the iPad folder. Please follow the following instructions to do this.

1. Go to the patient's 'Files' on Cliniko and make sure their Posture Screen, SEMG, PR, IR and TS are loaded to file.

| Cinkolis                                         | Miss Angelika Pupillo / Files                                                                                                    |  |  |  |  |
|--------------------------------------------------|----------------------------------------------------------------------------------------------------|--|--|--|--|
| <ul> <li>Dathers</li> <li>Approximate</li> </ul> | Patient datable for search files key may word or phrase                                                                                                    |  |  |  |  |
| A Palanta                                        | Plan a Partice Learning & 200 and<br>Applications & Control of Control of Contro |  |  |  |  |
| E Polari<br>1 Eserce                             | Payment () Transmitter () Transmitter () Transmitte    |  |  |  |  |
| E Consen<br>O Francisco -                        | Readin<br>Processes advances (1) Projection (Second, 1) Project<br>The 2018 Inclusive Mars. 120-90                                                                                                    |  |  |  |  |

2. Go to Dropbox into the file titled 'Radiographic Patient Reports' and open the patient 'Patient's Report'.

|                   | Radiographic Pati            | ent Rapo | orts                      |          |                    |
|-------------------|------------------------------|----------|---------------------------|----------|--------------------|
| $\langle \rangle$ | # 🖬 💷 101 💷 🗸 🌞 🖞            | 0        | ₽v                        | Q Search |                    |
|                   | Movies                       |          | Rediographic Patient Repo | ets.     | +                  |
| Favorites         | Name                         | ^        | Date Modified             | Size     | Kind               |
| Uropbox           | Pullar, Derren, PR, 1705.pdf |          | 15 May 2017 at 15-13 pm   | 9.4 MB   | PDf do             |
| (D) all design    | Pupilic_Angelca_PR1809.pdf   | ۲        | 12Sep 2018 at 2:05 pm     | 6.9 MB   | PDF do             |
| (iii) Airorop     | Quittner_Nicolae_PR,1707.pdf | ٠        | 17 Jul 2017 at 8:50 am    | 8.7 MB   | PDF do             |
| Recents           | Rachkovski_Alex_0484_PR.pdf  | ۰        | 4 Apr 2018 at 2:35 pm     | 7.3 MB   | PD <sup>1</sup> do |
| Claud Drive       | Ramii_Sanjaya_PR_1709.pdf    | •        | 19 Sep 2017 at 18:14 pm   | 8.3 MB   | PDF do             |
| A                 | Raudiro_Georgina_PR_1704.pdf | ٠        | 18 Apr 2017 at 218 pm     | 8.9 MB   | PDF do             |
| Pt Applications   | Rayfield_David_PR_1707.pdf   |          | 26 Jul 20'7 at 10:41 am   | 6.8 MB   | PDF do             |
| E Desktop         | Reeves_Anne_P16_1898.pdf     |          | 4 tep 2018 at 1100 am     | 8.5 MB   | PDP 00             |
|                   |                              |          |                           |          |                    |

3. Click 'File' then 'Save' and save a copy of the file to your desktop. When saving the file, change the 'PR' to 'RF'. Then close the document.

| A reprozense       |             | per (page r | Highlig |
|--------------------|-------------|-------------|---------|
| Save As: Pupillo_A | ngelika_PR_ | 309         |         |
| Tags:              |             |             |         |
| Where: 🔲 Dosk      | top         |             | 0       |
|                    |             |             |         |
| Format:            | PDF         | 2           |         |
| Quartz Filter:     | None        |             | 2       |
|                    | Encrypt     |             |         |
|                    |             |             | _       |
|                    |             | Cancel      | Save    |

4. Open the newly made Report of Findings, which should have been saved to your desktop. It should appear on the right hand side of your desktop.

5. Go to 'Dropbox' then 'Clinic Reception Dropbox' then 'Posture Screen Testing' then 'Posture Screen' then select the patients Posture Screen. Then click 'Open.'

|                | 1                                       |                         |        |              |
|----------------|-----------------------------------------|-------------------------|--------|--------------|
| Perolites      | Norma a                                 | Data Modified           | Size   | Kind         |
| na. E Recents  | <ul> <li>Pool_Trac1706.pdf</li> </ul>   | 20 May 2017 at 11:40 am | 1.8 MS | PDF document |
| II brocher     | PostureS18 (1).pdf @                    | 25 Jan 2018 at 10:36 am | 2 M8   | PDF document |
| of Readings    | <ul> <li>PrvH_Crai010.pdf</li> </ul>    | 2 Out 2017 at \$13 per  | 2 MB   | PDF decument |
| Cleud Brive    | <ul> <li>Prendeig1804.pdf</li> </ul>    | 4 Apr 2018 At 5125 pm   | 1.8 M8 | PLF #0cumen  |
| Apolications   | » Pular Da., n1705.pdf Ø                | 1 May 2017 at 5:49 pm   | 2.1 M8 | PDF écourier |
| = Paulas       | Nelle,An,1000.pdf                       | 6/5(p 2018 at 3/17 pm   | 1.8 MB | PDF decumen  |
| and a server   | <ul> <li>Rachkovs</li></ul>             | 4 Apr 2018 at 5195 am   | 1.8 MB | PDP document |
| 1 Documents    | a Rami_Sa_n1709.pdf @                   | 13 Sec 2013 at 3:26 pm  | 1.8 MB | PDF document |
| D Dovrloads    | <ul> <li>Raudinen1704.pdf</li> </ul>    | 13 Apr 2017 at 12:53 pm | 1.8 MB | PDF écouries |
|                | kayfielcn_1707.3df @                    | 19 JUI 2017 JL 6:37 pm  | 1.0 MB | PDF document |
| Devines        | <ul> <li>Reece Ju., 1808.od/</li> </ul> | 29 Aug 2018 at 4:58 em  | 2 M8   | PDF éocurren |
| Rencte Disc    | s Tepan_Brn,1710.pef •                  | 21 Cet 2017 at 8/22 am  | 1.8 MB | PDP decurior |
|                | < Red,Mad01011.pcf @                    | 25 NOF 2016 at 10/38 am | 1.7 M8 | PDF ecourier |
| Shared         | s Reid Mad '703.od'                     | 11 Mar 2017 at 10:38 am | 1.8 M8 | PDF document |
| Accounts       | <ul> <li>Reutt_Sue1905.pdf</li> </ul>   | 4 May 2018 at 12:14 pm  | 2 M9   | PDF écourses |
| Errec's iMas 1 | Richardsn1710.pdf @                     | 23 Oct 2013 at 4:26 pm  | 2 MB   | PDF document |
| See            | a Richardso                             | 19 Jul 2016 at 3:53 pm  | 1.9 M8 | PDF écouner  |
| in nearare     | <ul> <li>Nishandso3703.adf</li> </ul>   | 28 Mar 2017 at 3/01 pm  | 2.1 MB | PDF decument |
| 000000         |                                         |                         | Cancel | Deep         |
|                |                                         |                         | Carton | 10           |
| 100008004      |                                         | 10port                  |        | ungs         |
|                |                                         |                         |        | <u> </u>     |

7. On the same screen open up the Report of Findings and the Posture Screen.

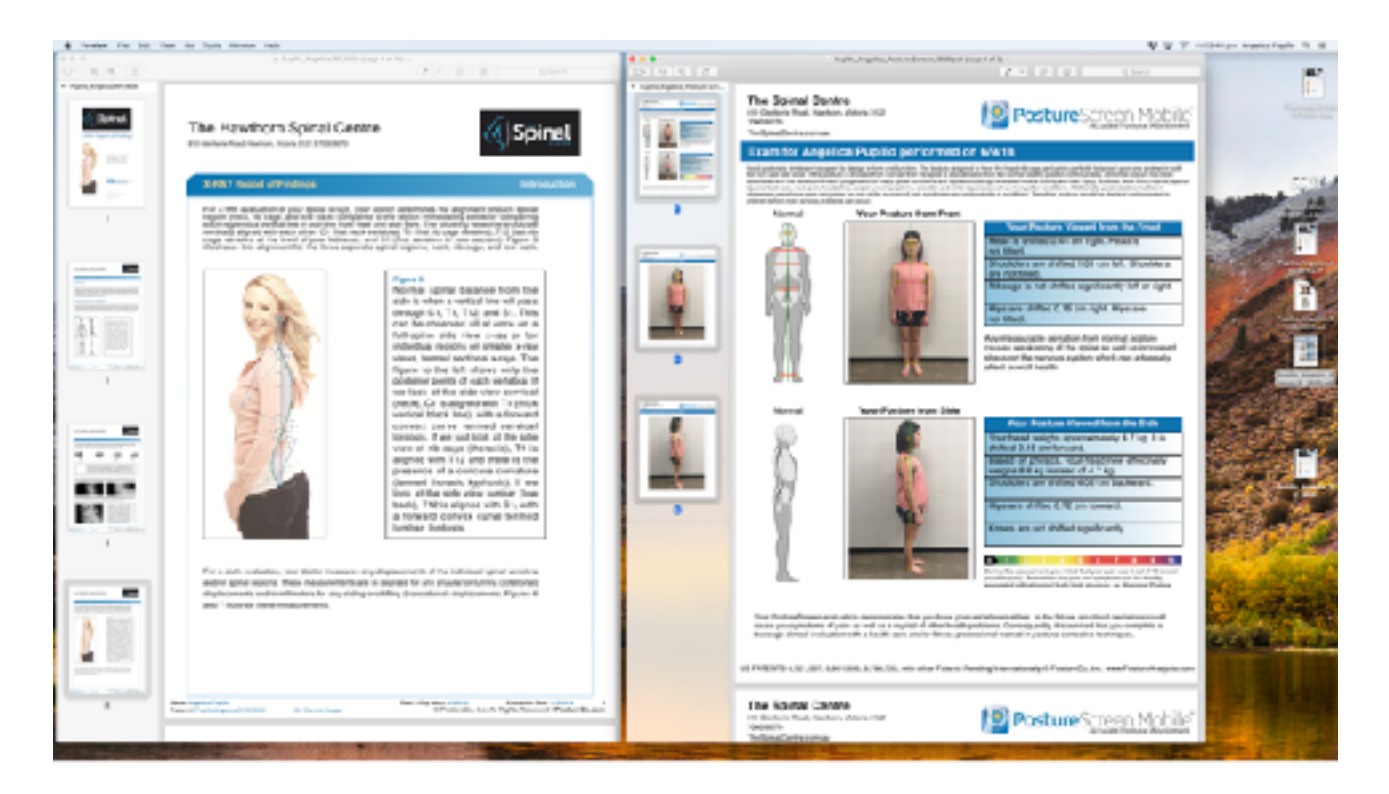

8. Select all the pages of the Posture Screen and drag them over to the Report of Findings directly after the Title Page of the Report of Findings. Then close the Posture Screen.

| 10 IA IA IA | - Tarin, Ingela, M. (2009), p. 27 (1) - 37 (2)<br>(2) - (2) - (2) - (2) - (3) - (3) -                                                                                                    | 10-10-10-10-10-10-10-10-10-10-10-10-10-1 | at Anthony parton, Participation, 2014 per                                                                                                    | (en 1/3)<br>(x(-) (k) (k) = 0,                                                                                                    |
|-------------|----------------------------------------------------------------------------------------------------|------------------------------------------|----------------------------------------------------------------------------------------------------|----------------------------------------------------------------------------------------------------|
| a sinal     | The Sonal Centre                                                                                                    |                                          | The Spiral Centre<br>In an and the second second secon                                                                      | 😰 Posture Screen Mobile                                                                                                    |
| 12          | Exam for Angelica Pupilic performed on 6/3/18                                                                                                    |                                          | Claim to Angelica Pupilio performed<br>broken and element because disease broken in the<br>broken of the based of the set of the set of the<br>broken of the based of the based of the based of the<br>broken of the based of the based of the based of the<br>broken of the based of the based of the based of the<br>based of the based of the based of the based of the<br>based of the based of the based of the based of the based of the<br>based of the based of the based of the based of the based of the based of the<br>based of the based of the based of th | OTT GART 10<br>get til for det for det som det av pårde selevet protes radio stadt<br>in maling instand maler attel av det som de som en det som de<br>som det som en det som en det som de som en det som det som en det<br>som en det som en det som en det som en det som en det som en det som en det<br>som en det som en det |
|             | Across Vers Perferen hore Fried Vers Perferen hore Fried Verse Perferen hore Fried Verse Perferen hore Fried Verse Perferen hore Fried Verse Perferen hore Perferen hore Perference Perference Perfere                                                                                                    | Ĭ                                        |                                                                                                    | View Polations Viewald Associate Planat<br>meat in abilities (244 can style). Heavity<br>another:<br>Boolean are abilities (2017 can last, Hackillon<br>areas), third<br>Booge is not abilities significantly bit or right.<br>High are shifted it. So right, High are<br>not areas.<br>An example devices for an area and a stylestant<br>communication of the last or a and a stylestant<br>planet mean and a style stylestant<br>areas on the terminal systematics are advected<br>above, manufactor, the stylestant                                                                                                    |
|             | Annual Vece Vacabase Asses Balas<br>Vece Vacabase Asses Balas<br>Vece Vacabase Asses Balas<br>Vece Vacabase Asses Balas<br>Vece Vacabase Asses Balas<br>Vece Vacabase Assess<br>Vece Vacabase Asses<br>Vece Vacabase     |                                          |                                                                                                    | Tearmonial news tool too book "Southead weight approximately 4.1 kg, the enterp 2.6 percent parts in the tear of the control of the tear of the tear of the tear of the control of the tear of the tear of the tear of the control of the tear of the tear of the tear of the control of the tear of the tear of the tear of the control of the tear of the tear of the tear of the control of the tear of the tear of the tear of the control of the tear of the tear of the tear of the control of the tear of the tear of the tear of the control of the tear of the tear of tear of the tear of the tear of tear of the tear of tear of te               |
|             | Your fosteredness evaluation demonstratestimations have post-out dimensions. Initiatives: Review) deviation-actual<br>meansprongraphics in parts out a a traject of other scale particular dimension (by Escalesce the posterior). I<br>Revision deviate evaluation with advantations three and extension control is used on terminate<br>Revision.                                                                                                    |                                          | Your "vehanteen-service-autors terminations that gos value<br>masses are enterenters of sale assauld as a model of other has<br>borough christer weakables with a finally care and/or filmers p                                                                                                    | onue anomana mere uno, manor senarre con<br>Il revisioni Consecutiti i la advantere coi complete i<br>révenue tante e poter construitement.                                                                                                    |
|             | The Spread Centre<br>International Centre<br>International Centre<br>Int |                                          | The Spinel Course<br>The Spinel Course<br>The Spinel Course                                                                                                    | PostureScreen Mobile                                                                                                    |

9. Open the patient's SEMG from 'Dropbox' and drag the file directly under the Posture Screen in the Report of Findings. Then close the SEMG.

| INTERNAL AND         | Warden Selection Section 5.6 and                                                                                                    | All (b) (b) (b) (b)                                                                                                    | De C. B. LA |                                                                                                    | Manager Providence           | P - 1 - 1 - 1 - 1                |                                            |
|----------------------|----------------------------------------------------------------------------------------------------|----------------------------------------------------------------------------------------------------|-------------|----------------------------------------------------------------------------------------------------|------------------------------|----------------------------------|--------------------------------------------|
| A Relativistical and |                                                                                                    | A.C. P. A                                                                                                    |             |                                                                                                    |                              | 1.1.1.1.1.1.1                    | 11.000                                     |
| 5                    | The Spinal Contro<br>to Solve fait failure tools hit<br>300-001<br>Teappagements on as                                                                                                    | PostureScreen Mobile                                                                                                    |             | Relient Barnel<br>Relient Burnier-<br>Batiwat Uncetifier                                                                                                    | Pupilis, Angelia<br>Screenes | PacilipeName<br>Parcinerhildress | D. Warnsh flooper                          |
|                      | Examitor Angelica Pupilo performed a                                                                                                    | n GAVIE<br>Na technika se se se se se se se se se se se se se                                                                                                    |             | 10 12 YEL 127                                                                                                    | 2.0.000 a r m                | 0                                | 11 0 10                                    |
|                      | Normal Waar Paciture Barn/Front                                                                                                    |                                                                                                    |             | 1.4                                                                                                    |                              |                                  | 184                                        |
|                      |                                                                                                    | The Restand Sector Name (1998)<br>Tomai to Holes I al con up to towal a<br>per these.<br>Should up use although 12 in child. Thousdan<br>are of their.<br>Restanges to so although specifications (1999)<br>Restanges to so although specifications (1999)<br>Restanges to so although specifications (1999)<br>Restanges to so although specifications (1999)<br>Restanges to so although specifications (1999)<br>Restanges to the specification (1999)<br>Restanges to the specification (1999)<br>although specification (1999)<br>although specification (1999)<br>alt |             | - 2014<br>1917 - 1912 - 1917 - 1917 - 19 | He He                        |                                  |                                            |
|                      |                                                                                                    |                                                                                                    |             |                                                                                                    |                              |                                  |                                            |
|                      |                                                                                                    | Next Second Viewell See Bit Bits<br>Normal explanation of the Bits<br>Second explanation of the Bits<br>Second explanation of the Bits<br>Next Second Second Second Second<br>Second Second Second Second Second<br>Second Second Second Second Second<br>Papers and Anthon Second Second Second<br>Second Second Second Second Second<br>Second Second Second Second Second<br>Second Second Second Second Second<br>Second Second Second Second Second<br>Second Second Second Second Second<br>Second Second Second Second Second<br>Second Second Second Second Second<br>Second Second Second Second Second Second<br>Second Second Second Second Second Second Second Second<br>Second Second S                                                           |             | 500 (05 version)<br>10<br>11<br>12<br>13<br>13<br>14<br>14<br>15<br>15<br>15<br>15<br>15<br>15<br>15<br>15<br>15<br>15                                                                                                    |                              |                                  | 第二日 - 日本日本日本日本日本日本日本日本日本日本日本日本日本日本日本日本日本日本 |
|                      | Yang Persite editors are production descentification for the set of<br>the are provided provided and and an article of the product<br>of the set of the set of the set of the set of the set of the<br>set of the set of the set of the set of the set of the set of the<br>set of the set of the set of the set of the set of the set of the<br>set of the set of the set of the set of the set of the set of the<br>set of the set of the set of the set of the set of the set of the<br>set of the set of the set of the set of the set of the set of the<br>set of the set of the set of the set of the set of the set of the<br>set of the set of the set of the set of the set of the set of the<br>set of the set of the set of the set of the set of the set of the<br>set of the set of the set of the set of the set of the set of the<br>set of the set of the set of the set of the set of the set of the<br>set of the set of the set of the set of the set of the set of the<br>set of the set of the set of the set of the set of the set of the<br>set of the set of the set of the set of the set of the set of the set of the<br>set of the set of the set of the set of the set of the set of the set of the<br>set of the set of the set o | uri alternation, a de lorra structuri delettora and<br>posterio transporte e calculatione del posterio del<br>posterio de posterio contra delettora del<br>posterio del posterio del posterio del posterio del                                                                                                    |             | -<br>100<br>- 10<br>- 10<br>- 10<br>- 10<br>- 10<br>- 10<br>- 10                                                                                                    |                              |                                  | 1 1 1 1 1 1 1 1 1 1 1 1 1 1 1 1 1 1 1      |
|                      | The Spinal Centro<br>93 Deter Rat Parties, West 242                                                                                                    | 10) Posture Screen Nabile                                                                                                    |             |                                                                                                    |                              |                                  |                                            |

If you are unable to see the Thumbnails of the SEMG just click the menu symbol and select 'Thumbnails.'

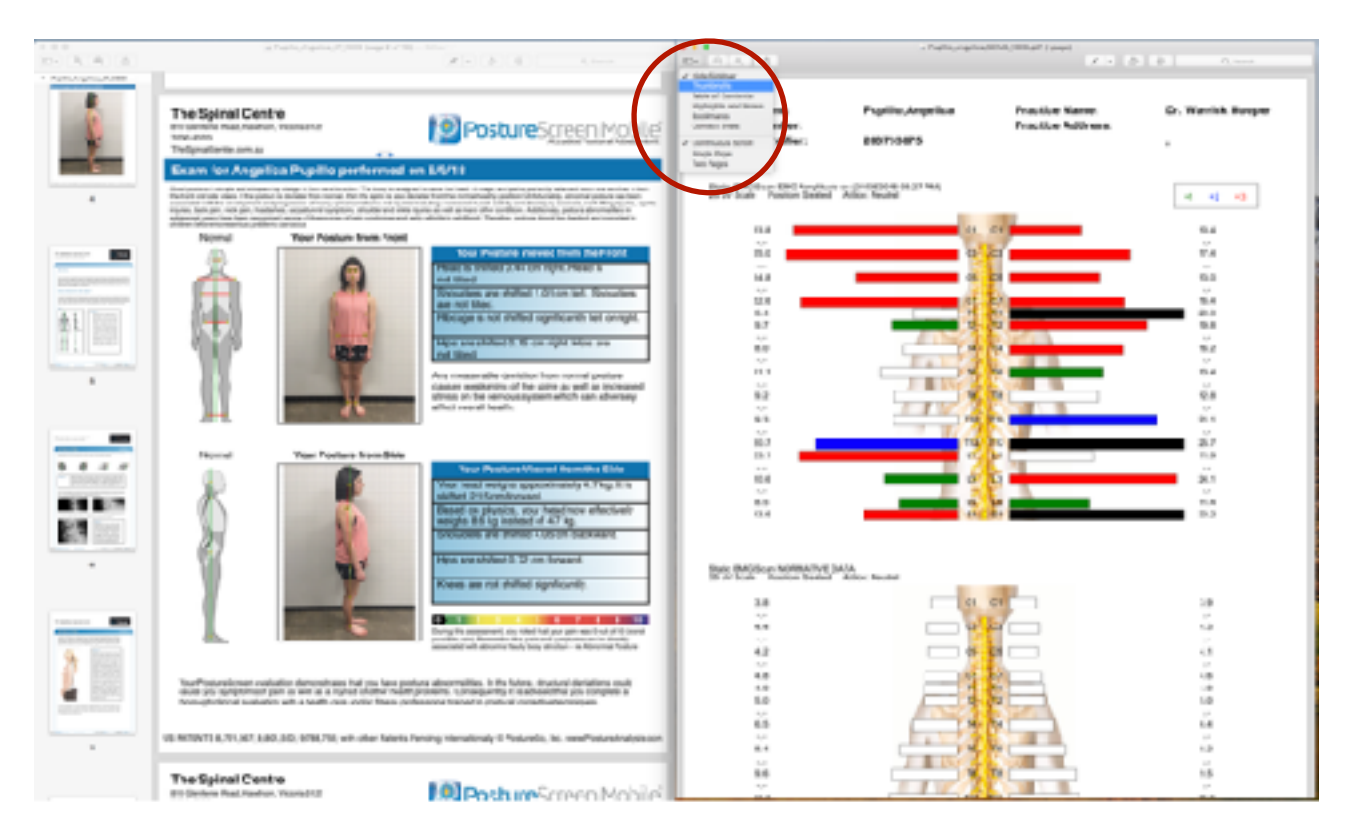

7. Go to the Dropbox and open the 'iPad' folder. Open the document called 'Subluxation Nerve Chart.'

|                   |                                              | iPa | be                     |         |              |
|-------------------|----------------------------------------------|-----|------------------------|---------|--------------|
| < >               |                                              |     | 1 🖸 🐺                  | Q, Se   | arch         |
|                   | Movies                                       |     | IP                     | 'ad     | +            |
| Favorites         | Name                                         | ^   | Date Modified          | Size    | Kind         |
| 莘 Dropbox         | ▶ 101 Uploaded Files                         | ۰   | Today at 11:57 am      |         | Folder       |
| (a) Alcomo        | 16 Choose t., Care for You                   | ٠   | 31 Aug 2018 at 7:42 pm | 2.3 MB  | PDF document |
| es Androp         | a 18 SHR                                     | ۲   | Yesterday at 9917 pm   | 3.5 MB  | PDF document |
| Recents           | 18 SublucatiNerve Chart                      | ۰.  | 3 Sep 2018 at 11:32 am | 2 MB    | PDF document |
| Cloud Drive       | <ul> <li>a 16 WelcomeThe Practice</li> </ul> | ۰   | 10 Sep 2018 at 5:30 pm | 6.6 MB  | PDF document |
| A texting         | Pupillo_Anga_IR_1809.pdf                     | ۰   | Today at 12:23 pm      | 3.9 MB  | PDF document |
| and whomes        | Pupillo_Angelica_RF_1809                     | ٥   | Today at 12:52 pm      | 14.3 MB | PDF document |
| Desktop           |                                              |     |                        |         |              |
| P Documents       |                                              |     |                        |         |              |
|                   |                                              |     |                        |         |              |
| Downloada         |                                              |     |                        |         |              |
| Devices           |                                              |     |                        |         |              |
| (iii) Remote Disc |                                              |     |                        |         |              |
| Contrast Dist     |                                              |     |                        |         |              |

8. Drag the Subluxation Nerve Chart directly underneath the SEMG in the Report of Findings. Close the 'Subluxation Nerve Chart.'

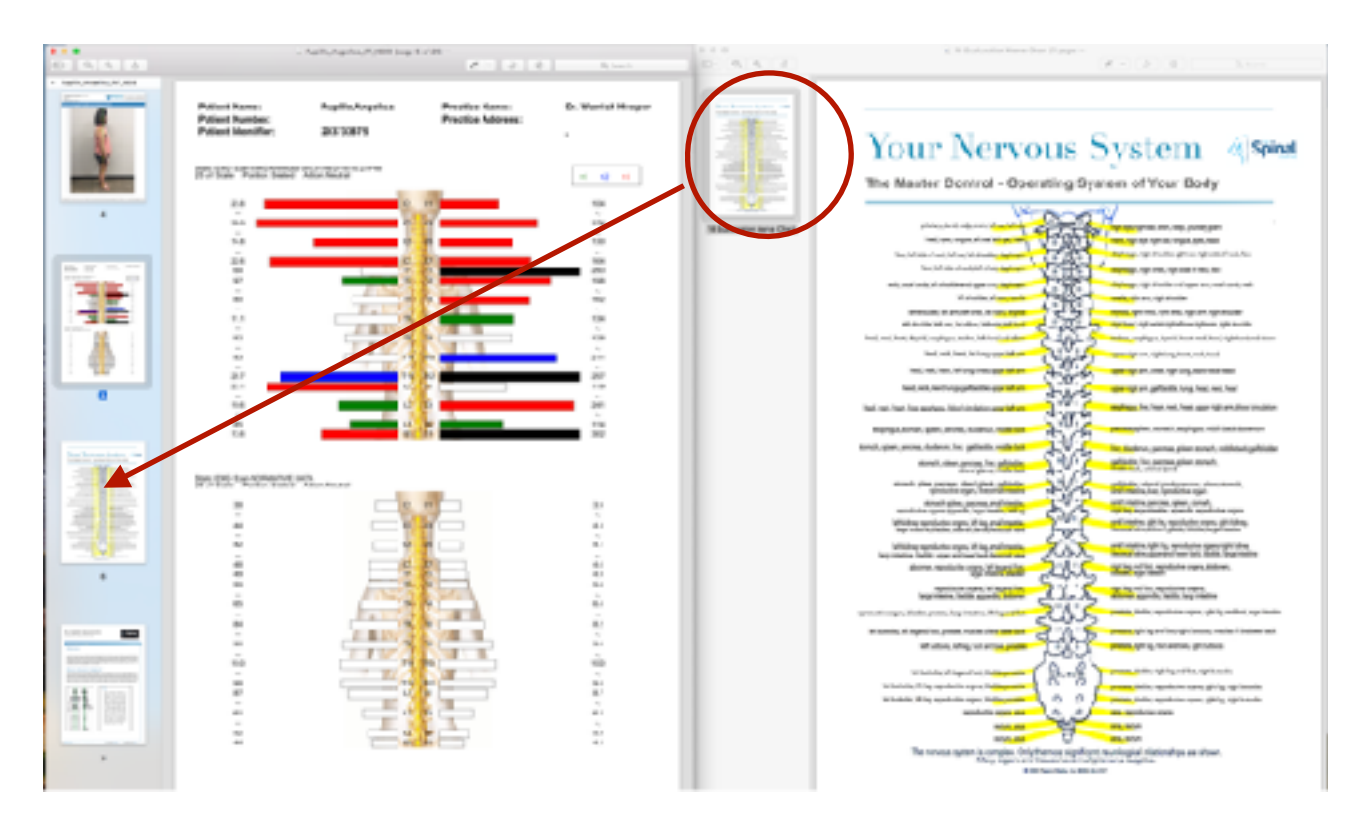

9. Go to the Dropbox and open the 'iPad' folder. Open the document called 'Choose the Right Care for You.'

|                 |                             |                         | iPac | đ                      |      |         |              |      |
|-----------------|-----------------------------|-------------------------|------|------------------------|------|---------|--------------|------|
| < >             | 88 <b>=</b> 110             | <u>□</u> <u>∞</u> • • • | đ    | 10                     | ₩~   | Q, Se   | arch         |      |
|                 | Movies                      |                         |      |                        | IPad |         |              | $^+$ |
| Favorites       | Name                        |                         | ^    | Date Modified          | 5    | ize     | Kind         |      |
| 🗱 Dropbax       | 🕨 📄 01 Uplo                 | aded Files              | •    | Today at 11:57 am      |      |         | Folder       |      |
| AirDone         | 👘 📄 18 Choc                 | se tCare for You 👘      | 8    | 31 Aug 2018 at 7:42 pr | n    | 2.3 MB  | PDF document | t    |
| @g Anthop       | 16 SHR                      |                         | •    | Yesterday at 9:17 pm   |      | 3.5 MB  | PDF document | ŧ.   |
| 📃 Recents       | 🗟 18 Subl                   | uxatiNerve Chart        | •    | 3 Sep 2018 at 11:32 an | 1    | 2 MB    | PDF document | t.   |
| Cloud Drive     | <ul> <li>18 Welc</li> </ul> | omeThe Practice         | •    | 10 Sep 2018 at 5:30 pr | n    | 6.6 MB  | PDF document | t -  |
| <u>A</u>        | <ul> <li>Pupillo</li> </ul> | Angs_IR_1809.pdf        | •    | Today at 12:23 pm      |      | 3.9 MB  | PDF document | Ł    |
| 7% Applications | Pupillo_                    | Angelica_RF_1809        | •    | Today at 12:52 pm      |      | 14.3 MB | PDF document | t -  |
| C Desktop       |                             |                         |      |                        |      |         |              |      |
| Documents       |                             |                         |      |                        |      |         |              |      |
| O Downloads     |                             |                         |      |                        |      |         |              |      |
| Devices         |                             |                         |      |                        |      |         |              |      |
| Remote Disc     |                             |                         |      |                        |      |         |              |      |

10. Drag the Choose the Right Care for You document at the very end of the Report of Findings.

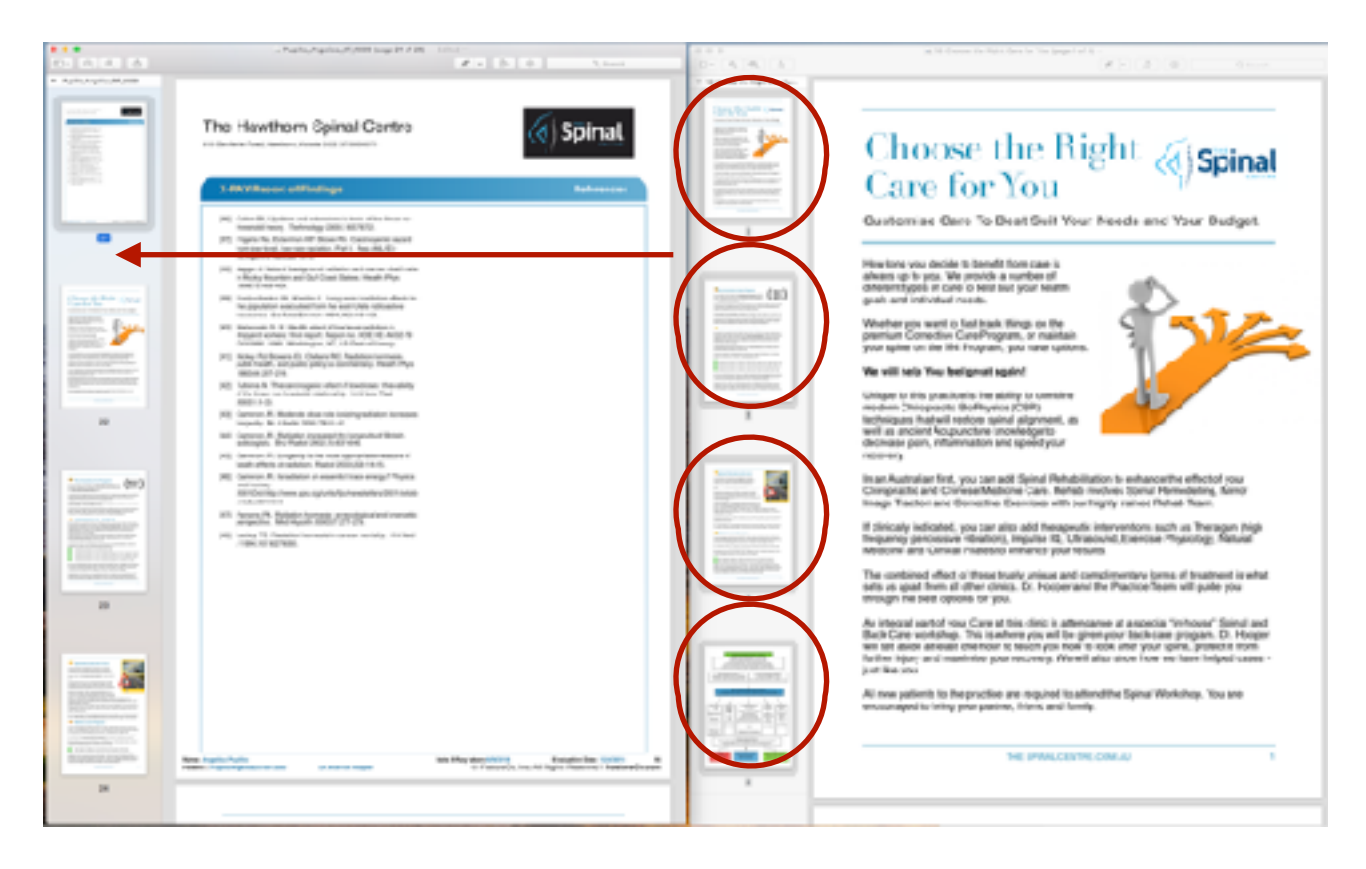

**11.** Save the Report of Findings and close the file.

12. Drag the Report of Findings from the Desktop into the 'iPad' folder in Dropbox where it will be available for the patient to look at on the iPad at the time of their consultation.

13. Delete all the downloaded files off your Desktop so it is organised and you don't get overwhelmed with documents.